# Parent Guide: New Student Enrollment, Online Registration, & Data Updates

# **Create Account & Enroll a New Student**

Follow these steps to enroll a new student in the district.

I. Create an ASCENDER ParentPortal account and log on.

I. Create an ASCENDER ParentPortal account and log on.

# ASCENDER ParentPortal > Login

Before enrolling a student, create a user account in ASCENDER ParentPortal in order to obtain a user name and password to access the system. When you access ParentPortal, the Login page is displayed.

#### □ Click **Create Account**.

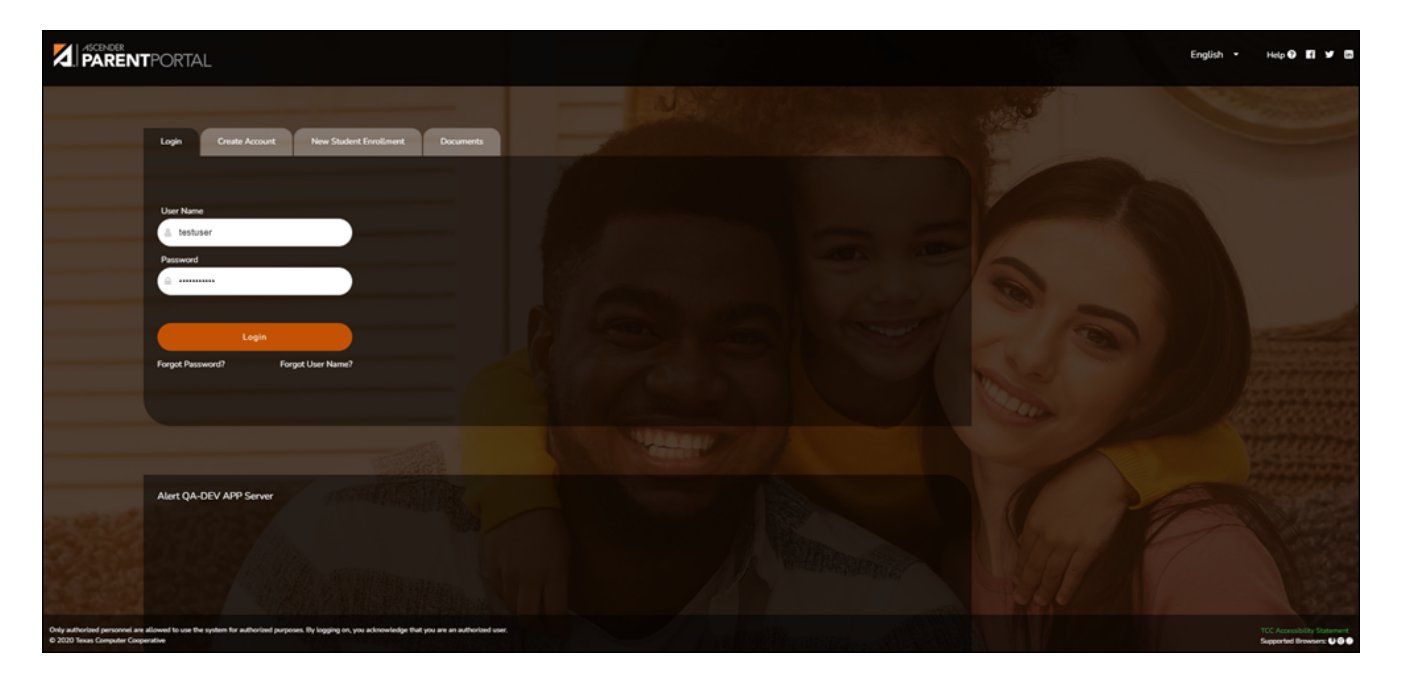

The Create Account - User Information page opens.

1

#### **User Information**

| Login Create Account New Student F | inrollment ISDDocuments  |              |             |
|------------------------------------|--------------------------|--------------|-------------|
| User Informatio                    | n Security Question      | Complete     |             |
| User Name:                         | 🌲 User Name              |              |             |
| Password:                          | ae Password              | ٢            |             |
| Password Verification:             | 0, Password Verification | ¢            |             |
| Email Address:                     | Example_01@exp.com       |              |             |
| Mobile Number (10 digits):         | Ex.(210)123-1234         |              |             |
| Carl Mar and and                   | intern                   | // Without ? | Next Cancel |

PP

| User Name                | Create a username to identify you in ASCENDER ParentPortal with a<br>combination of letters from your first and last name.<br>Requirements:<br>• 6-25 alphanumeric characters<br>• Unique (no one else in the district is using it)<br>• Not case-sensitive                                                                                                    |
|--------------------------|----------------------------------------------------------------------------------------------------|
| Password                 | <ul> <li>Type a password that you will use when you log on to ASCENDER<br/>ParentPortal.</li> <li>A show/hide toggle allows you to view or mask the characters you are<br/>typing.</li> <li>Requirements: <ul> <li>8-46 alphanumeric characters</li> <li>Three of the following: uppercase, lowercase, numeric, and special<br/>characters</li> <li>Case-sensitive</li> </ul> </li> </ul> |
| Password<br>Verification | Re-enter your password to verify that you typed it as intended.                                                                                                    |

| Email<br>Address | (Required) Type your email address. You cannot enter an address that is already in use.                                                                                                    |
|------------------|----------------------------------------------------------------------------------------------------|
|                  | <b>NOTE:</b> If you have multiple students associated with your account, the email address listed for the guardian at your student's campus must match for ALL students associated with your ParentPortal account in order for Registration features to be activated, and the email address must be validated. |
| Mobile<br>Number | Type your ten-digit mobile number. You cannot enter a number that is in use.                                                                                                    |

### Click **Next**.

#### **Security Question**

| Login Create Account New Student Enrollment                    | TEXAS ISDDocuments                                                                                              |          | 1E/         |
|----------------------------------------------------------------|----------------------------------------------------------------------------------------------------|----------|-------------|
| User Information                                               | Security Question                                                                                               | Complete |             |
| This information will assist you in resetting a lost password. |                                                                                                    |          |             |
| Select Question: What w                                        | vas the name of your first pet?                                                                                 | •        | - K         |
| Answer: Q <sub>e</sub> Ansv                                    | ver                                                                                                    | ۲        |             |
|                                                                | Contraction of the second second second second second second second second second second second second second s | Back     | Next Cancel |

| Select<br>Question | Select a question. If you need to reset your password, you will be asked this question.                                                                                                    |
|--------------------|----------------------------------------------------------------------------------------------------|
| Answer             | Type the answer to the question.<br>You will need to answer this question correctly to recover your password. Be<br>sure to select a question for which you will remember the answer easily. |
|                    | <b>IMPORTANT</b> : The answer is case-sensitive (always write it exactly as it appears here, including upper and lower case letters).                                                        |

## Click Next.

| Login Create Account | New Student Enrollment | : TEXAS ISDDocuments                                |          |        |
|----------------------|------------------------|-----------------------------------------------------|----------|--------|
|                      | User Information       | Security Question                                   | Complete |        |
|                      |                        |                                                     |          |        |
|                      |                        | Your ASCENDER ParentPortal account has been created |          |        |
|                      |                        |                                                     |          |        |
|                      |                        | Summer of                                           |          | Finish |
|                      |                        |                                                     |          |        |

# Complete

#### Click **Finish**.

• The My Account page opens where you can add a student to your account and update

your security and contact information.

• If you entered an email address or mobile number, you will receive a notification message containing a verification link.

**NOTE:** If you are not listed as a contact or as a guardian (i.e., student, step-parent, etc.), you will be a read-only user with limited access.

#### II. Complete the new student enrollment process.

#### ASCENDER ParentPortal > My Account

If you are continuing from the previous step, the My Account page is displayed. Otherwise, log on and select My Account from the header menu.

**If you have not already verified your email address** using the link that was sent to your email address, you must do this now to continue.

| A Warning                                                                             | ×  |
|---------------------------------------------------------------------------------------|----|
| Your email address is not verified. Verify your email address for full functionality. |    |
|                                                                                       | ок |

**IMPORTANT:** If you do not have access to an email address, contact your student's campus.